# СОRNET-АНD-704-2 Руководство пользователя

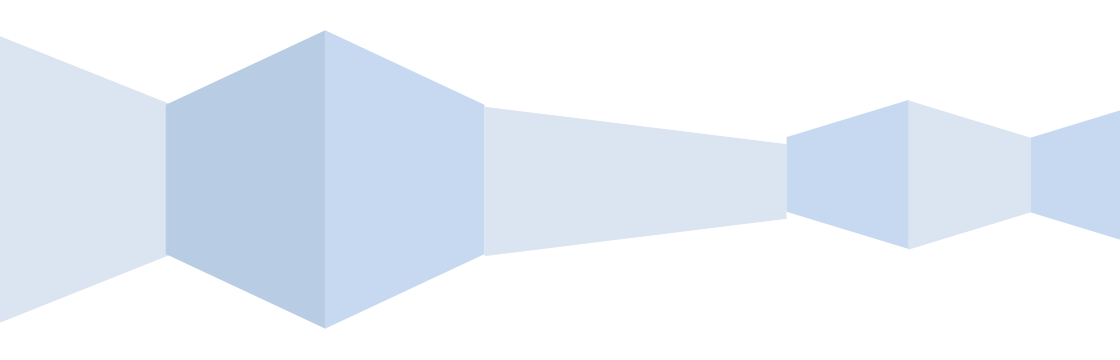

# Содержание

| 1 Характеристики                                    | 3  |
|-----------------------------------------------------|----|
| <ol> <li>2 Внешний вил</li> </ol>                   | 3  |
| 3 Полключение                                       | 5  |
| 3.1 Установка жесткого диска                        | 5  |
| 3.2 Подключение внешних устройств                   | 6  |
| 4. Начало работы                                    | 7  |
| 4.1 Инициализация                                   | 7  |
| 4.2 Мастер загрузки                                 | 7  |
| 4.3. Режим наблюдения                               | 10 |
| 4.4 Функции быстрого доступа                        | 11 |
| 5. Настройка                                        | 12 |
| 5.1. Выбор языка                                    | 12 |
| 5.2. Настройки отображения                          | 12 |
| 5.2.1. Мастер настроек.                             | 12 |
| 5.2.2. Режим монитора.                              | 13 |
| 5.2.3. Запрос пароля для входа в меню.              | 13 |
| 5.2.4 Последовательное отображение камер (листание) | 13 |
| 5.2.5. Громкость                                    | 14 |
| 5.2.6. PTZ установки                                | 14 |
| 5.2.7. Настройка изображения                        | 15 |
| 5.3 Настройки                                       | 16 |
| 5.3. Главное меню                                   | 16 |
| 5.3.1 Просмотр записей                              | 16 |
| 5.3.2 Выключение                                    | 18 |
| 5.4 Информация                                      | 19 |
| 5.4.1 Информация                                    | 19 |
| 5.4.2 Журнал                                        | 20 |
| 5.5 Установки                                       | 20 |
| 5.5.1 Камера                                        | 20 |
| 5.5.2 Сеть                                          | 23 |
| 5.5.3 Работа по событиям                            | 29 |
| 5.5.4 Хранение данных                               | 32 |
| 5.5.5 Системные установки                           | 35 |

# 1. Характеристики

- Формат видеосжатия Н.264
- Поддержка видеокамер с разрешением 1080P/720P/D1
- Формат аудиосжатия G.711U
- Операционная система Linux3.0
- Двойной поток

# 2. Внешний вид

### Передняя панель

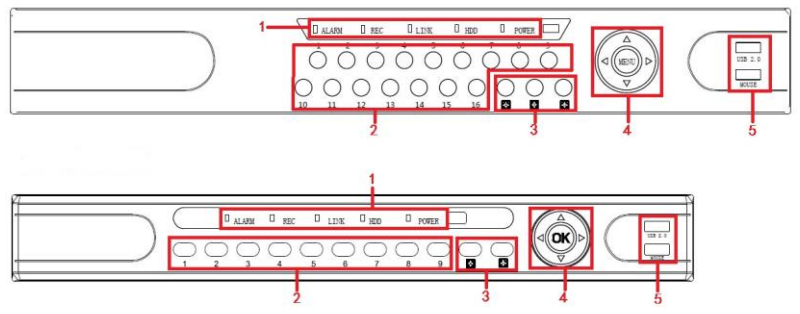

| Nº | Название                    | Описание                                       |
|----|-----------------------------|------------------------------------------------|
| 1  | Индикатор горит             | Видеорегистратор включен                       |
| 2  | Кнопки каналов              | Разворот выбранного канала на весь<br>экран    |
| 3  | Многоканальны<br>й просмотр | Выбор режима дисплея 4,9,16 каналов            |
| 4  | Джойстик                    | Навигация по меню                              |
| 5  | USB2.0                      | Подключение мыши или USB-<br>устройства памяти |

Задняя панель

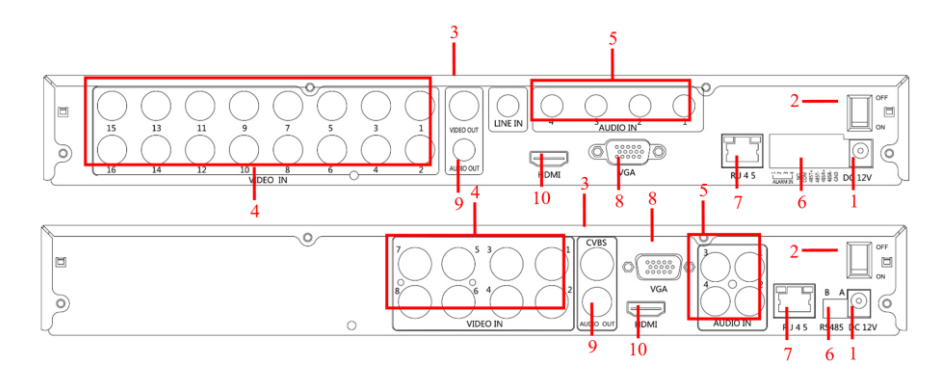

| N⁰ | Назначение      | Тип                  |
|----|-----------------|----------------------|
| 1  | Питание         | DC12V/5A             |
| 2  | Выключател<br>ь | Вкл/Выкл             |
| 3  | Видеовыход<br>ы | TV/BNC               |
| 4  | Видеовходы      | BNC                  |
| 5  | Аудиовходы      | audio input          |
|    | Тревож. вх.     | 4 /I alarm input     |
| 6  | Тревож.<br>вых. | I/O output for alarm |
|    | PTZ             | RS 485               |
| 7  | Сеть            | Ethernet             |
| 8  | Видеовых.       | VGA                  |
| 9  | Аудиовых.       | audio output         |
| 10 | Видеовых.       | HDMI                 |

# Использование мыши

| Действие               | Назначение                                                                                                    |
|------------------------|----------------------------------------------------------------------------------------------------|
| Клик                   | 1. Выбрать опцию; 2. установить курсор,                                                                                                    |
| левой кнопкой          | изменить/ввести значение.                                                                                                    |
| Клик<br>правой кнопкой | 1. Активация окна меню, если оно не показано; 2. Вход<br>в меню, если окно меню показано ; 3. Переход в главное<br>меню/подменю/РТZ; 4. Выход из меню |
| Двойной                | 1. В режиме наблюдения – увеличение/возврат к                                                                                                    |
| клик левой             | оригиналу изображения; 2. Ввод пароля в соответствующее                                                                                               |
| кнопкой                | поле; 3. Установка параметров (напр., дата, адрес, порт,                                                                                              |

|                 | пароль, имя пользователя) |
|-----------------|---------------------------|
| Перемеще<br>ние | Навигация по меню         |

### Использование ПДУ

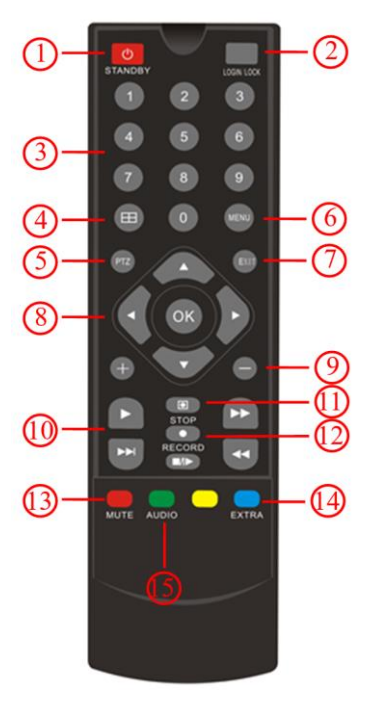

1. Вкл/Выкл. 2. Логин/Замок(если включена функция защиты экрана. 3. Номер канала (для показа в полный экран. 4. Переключение мультиэкранного режима. 5. PTZ. 6. Вход в меню. 7. Выход из меню. 8. Кнопки навигации. 9. +/ - Изменение значений в меню. 10-12. Управление воспроизведением записей. 13. Отключение звука. 14. Установка громкости.

15. Не используется.

# 3. Подключение

#### 3.1 Установка жесткого диска

Проверьте что питание отключено. Снимите крышку видеорегистратора.

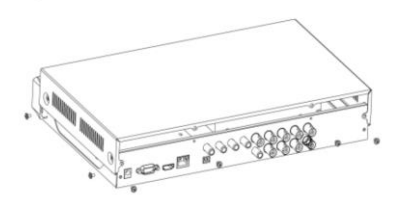

Совместите четыре отверстия на жестком диске с монтажными отверстиями.

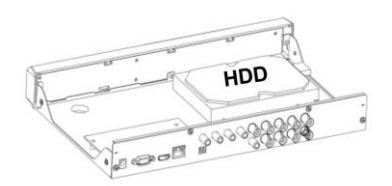

Прикрутите жесткий диск.

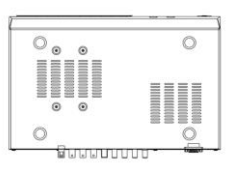

Подключите шлейфы питания и данных. Закройте крышку.

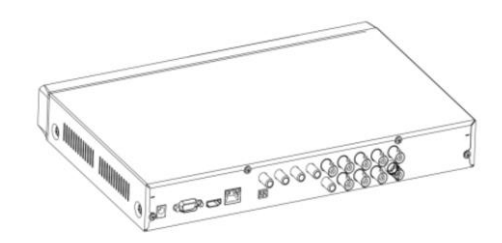

### 3.2 Подключение внешних устройств

Подключите необходимые устройства в соответствии со схемой.

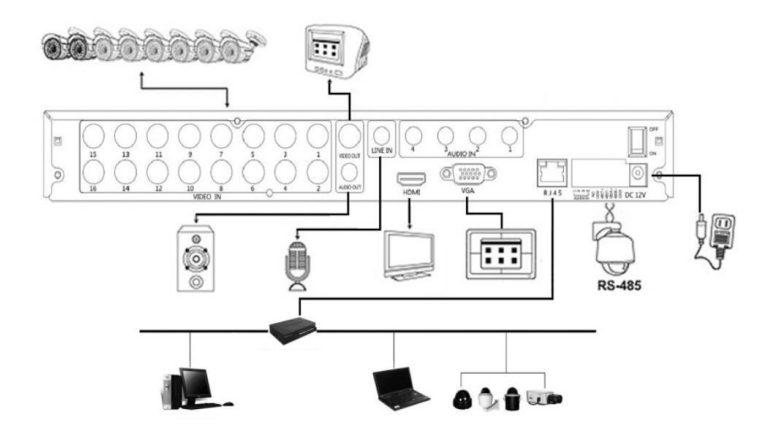

# 4. Начало работы

## 4.1 Инициализация

После подключения всех устройств включите выключатель питания на задней панели. Начнется загрузка, как показано на рис. 4-1.

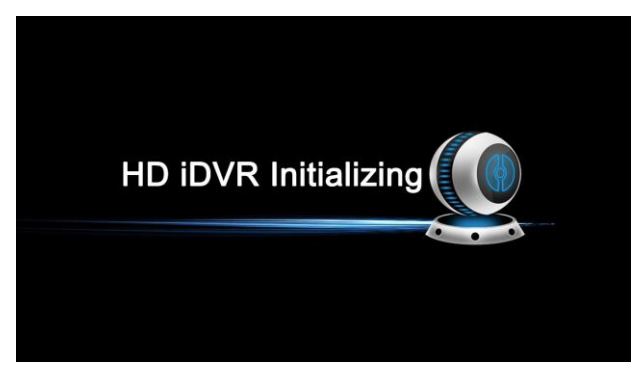

Рис. 4-1

# 4.2 Мастер загрузки

После того, как устройство успешно загрузится, запустится мастер, см. рис. 4-2. Нажмите кнопку отмена/следующий, для перехода в интерфейс входа в систему, см. рис. 4-3.

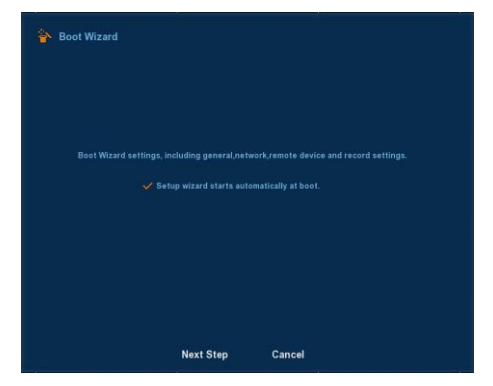

Рис. 4-2

Нажмите кнопку "Далее для входа в систему. Затем выберите имя пользователя, введите пароль, выберите язык системы. (по умолчанию: имя пользователя admin, пароль 12345). Рис. 4-3.

| 脊 User login |           |
|--------------|-----------|
| User Name    | admin ~   |
| Password     |           |
| Language     | English ~ |
|              |           |
| Login        | Cancel    |

Рис. 4-3

После входа в систему Вы можете перейти в общий интерфейс. Для получения подробной информации, пожалуйста, обратитесь к главе 5.

| 脊 General |                   |                 |   |
|-----------|-------------------|-----------------|---|
|           |                   | Date            |   |
| 0         | Language          | English         | ~ |
| a         | Record mode       | Overwrite       | ¥ |
| 1         |                   | No limit        | × |
| 3         | Video standard    | NTSC            | × |
|           | Standby time(min) | 30              |   |
|           |                   | NVR             |   |
|           |                   |                 |   |
|           |                   |                 |   |
|           |                   |                 |   |
|           | De                | faults Next ste | p |

Рис. 4-4

Нажав кнопку Далее, можно перейти в сетевой интерфейс, настроить сетевые параметры устройства. Рис. 4-5. Для получения подробной информации, пожалуйста, обратитесь к главе 5.

|  |      | 192 |      | 168 |   |     |   |     |
|--|------|-----|------|-----|---|-----|---|-----|
|  |      | R   | efre | ish |   |     |   |     |
|  |      | 255 |      | 255 |   | 255 |   |     |
|  |      | 192 |      | 168 |   | 4   |   | 1   |
|  |      | 202 |      | \$4 |   | 134 |   | 133 |
|  |      | 202 |      | 96  |   | 128 |   | 86  |
|  |      | 0   | •    | 0   | • | 0   | • | 0   |
|  |      |     |      |     |   |     |   |     |
|  | 5000 |     |      |     |   |     | • |     |
|  | 554  |     |      |     |   |     |   |     |

Рис. 4-5

Нажав кнопку Далее, вы можете выбрать Автоматический режим сети или ручной режим. Рис. 4-6.

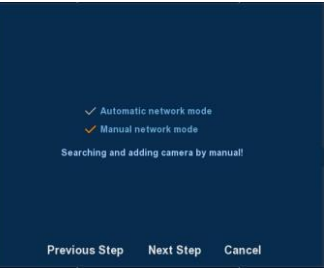

Рис. 4-6

Нажав кнопку Далее, можно настроить удаленный интерфейс устройства, Рис. 4-7.

|                        |                    |                 | Pol | rt Proto- |       | Device Na | me     | Device Type |
|------------------------|--------------------|-----------------|-----|-----------|-------|-----------|--------|-------------|
| Search<br>Device Binde | Add<br>d<br>Del Co | Auto<br>of Link | add | Port      | Proto | Filter    | Onvif  | Device Type |
|                        |                    |                 |     |           |       |           |        |             |
| Delete                 | Manual Ado         |                 |     |           |       |           | width: |             |

Рис. 4-7

Нажав кнопку Далее, можно перейти к настройкам записи. Рис. 4-8. Для получения подробной информации, пожалуйста, обратитесь к главе 5.

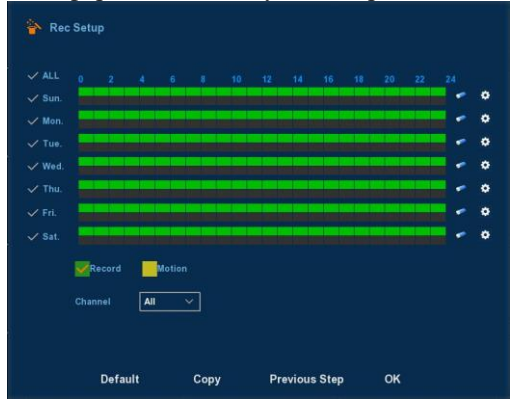

Рис. 4-8

Нажмите кнопку ОК чтобы закрыть мастер загрузки.

### 4.3. Режим наблюдения

После того, как система полностью загрузится, появится интерфейс предварительного просмотра по умолчанию, как показано на рис. 4-9.

|                  |                   |           | 2015-03-06 09:45:06 |
|------------------|-------------------|-----------|---------------------|
| NO VIDIEO        | NO VIDIEO         | NO VIDIEO | NO VIDIEO           |
| CH1              | CH2               | СНЗ       | CH4                 |
| NO VIDIEO        | NO VIDIEO         | NO VIDIEO | NO VIDIEO           |
| CHS              | CH6               | CH7       | СН8                 |
| NO VIDIEO<br>ch9 | NO VIDIEO         | NO VIDIEO | NO VIDIEO<br>CH12   |
| NO VIDIEO        | NO VIDIEO<br>ch14 | NO VIDIEO | NO VIDIEO<br>CH16   |

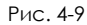

Экран будет иметь различный вид в зависимости от количества каналов видеорегистратора. В интерфейсе предварительного просмотра вы можете установить дату и время. В нижней левой части экрана отображается состояние записи каждого видеоканала или значок состояния тревоги.

=: просматриваемый канал записывается;

👗: в просматриваемом канале есть движение.

# 4.4 Функции быстрого доступа

В режиме наблюдения, в окне неподключенной IP-камеры, нажмите на значок "+", чтобы добавить устройство, когда курсор мыши находится в середине окошка. Как показано на рис. 4-10 и 4-11.

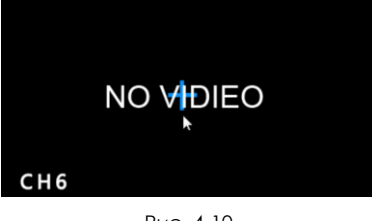

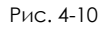

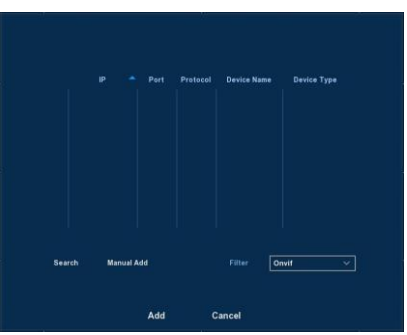

Рис. 4-11

**Device search:** поиск IP-адреса устройства. **Manual Add:** ручной ввод (гл. 5.3.4.1).

Filter: Фильтрация отображения списка устройств.

Add: Нажмите кнопку "Поиск", видеорегистратор начнет поиск устройств, поддерживающих протокол onvif в той же локальной сети, найденные устройства будут отображены в списке. Выберите любое устройство, нажмите кнопку "Добавить", появится информация о выбранном устройстве и оно может быть прикреплено к определенному каналу, затем нажмите кнопку "Сохранить", чтобы закончить.

Cancel: Возврат в предыдущее меню

# 5. Настройка

### 5.1. Выбор языка.

После входа в систему, нажмите правую кнопку мыши, появится всплывающее меню, показанное на рис. 5-1:

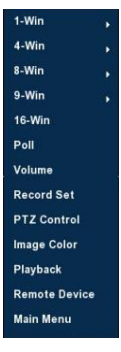

Рис. 5-1

Выберите «main menu». Затем выберите пиктограмму «System», вкладку «General», опцию «Language» и установите язык – «русский». Нажмите кнопку «Apply», затем правой кнопкой мыши выйдите на уровень вверх, выберите «Shutdown» - «Reboot». После перезагрузки видеорегистратор перейдет на русский язык. Далее настройки будут описаны преимущественно для русскоязычного интерфейса.

# 5.2. Настройки отображения.

# 5.2.1. Мастер настроек.

Чтобы не включать Мастер настроек (описанный в разделе 4.) при запуске видеорегистратора выберите:

«Главное меню» - «Система» - «Основной»

Снимите галочку «включить мастер настройки при запуске»

Нажмите «Применить» или «Принять».

# 5.2.2. Режим монитора.

Выберите:

«Главное меню» - «Система» - «Экран»

Установите необходимое разрешение.

Установите требуемое отображение по умолчанию после запуска, например, 4 экрана (квадратор), 1 экран (камера, подключенная к 1 входу).

Установите другие параметры по необходимости.

Нажмите «Применить» или «Принять».

# 5.2.3. Запрос пароля для входа в меню.

Выберите:

«Главное меню» - «Система» - «Основной» - «Время записи»

Введите число – оно будет соответствовать количеству минут бездействия оператора, по истечении которых для входа в меню нужно будет ввести логин и пароль.

Введите число «0», если ввод пароля для входа в меню не нужен.

Нажмите «Применить» или «Принять».

### 5.2.4 Последовательное отображение камер (листание)

Для последовательного отображения камер, они упорядочиваются в соответствии с заданной схемой. Нажмите справа на экране предварительного просмотра выберите Poll в контекстном меню введите настройки, рис. 5-2.

| 🔁 Poll                 |      |        |  |
|------------------------|------|--------|--|
| Enable<br>Time<br>Mode | 5    | sec    |  |
| Default                | Save | Cancel |  |

Рис. 5-2

**Enable:** вкл/выкл листания.

**Time:** время переключения.

Mode: одиночное изображение, четыре изображения, девять изображений.

Default: Настройки по умолчанию.

Save: Сохранить настройки.

Cancel: Выйти из текущего меню.

# 5.2.5. Громкость

Нажмите правую кнопку на экране камеры, выберите volume в контекстном меню, установите значение, рис. 5-3.

| ◀)) Volume            |       |    |
|-----------------------|-------|----|
| ✓ Mute<br>Output gain |       | 86 |
|                       | Apply |    |

Рис. 5-3

Mute: вкл\выкл.

**Output gain:** Панель регулировки громкость, перетащите ползунок для регулировки громкости.

Apply: Сохранить настройки громкости.

# 5.2.6. РТΖ установки

В режиме просмотра камеры, щелкните по изображению правой кнопкой мыши, выберите "PTZ", появится PTZ интерфейс, показанный на рис. 5-4:

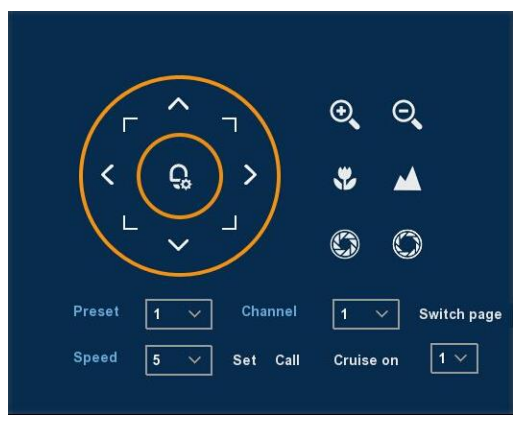

Рис. 5-4

Настройка скорости движения и направления РТZ-камеры.

**Zoom:** нажмите ( / , для регулировки приближения \удаления.

Focus: нажмите 💟 / 🖾 для регулировки резкозти.

Iris: нажмите 🖾 / 🖸 для регулировки яркости.

**Presets point:** В окне настроек выбрать точку куда перемещаться, после щелкнуть на значок перехода, PTZ-камера будет переходить на это место.

**Speed:** Управление скоростью РТZ движения. Колеблется от 1 до 8. Скорость 8 быстрее, чем скорость 1

**Patrol Setup:** Установить функции патрулирования, в том числе времени и скорости. Показано на рис. 5-5 и рис. 5-6

| Cruis | Patrol Setup<br>.e 1 | ~      | 🗸 Enabled | í         |  |
|-------|----------------------|--------|-----------|-----------|--|
| No.   | Name                 | Preset | Speed     | Stay Time |  |
| 1     | Preset1              | 0      | 0         | 0         |  |
| 2     | Preset2              | 0      | 0         | 0         |  |
| 3     | Preset3              | 0      | 0         | 0         |  |
| 4     | Preset4              | 0      | 0         | 0         |  |
| 5     | Preset5              | 0      | 0         | 0         |  |
| 6     | Preset6              | 0      | 0         | 0         |  |
|       | Setup                | Delete | 3         | Confirm   |  |
|       |                      | Рис.   | 5-5       |           |  |
|       | 🔓 Curise Se          | etup   |           |           |  |
|       |                      | -      |           |           |  |

| Gurise Setu | P           |               |
|-------------|-------------|---------------|
| Preset N    | ». <u>1</u> | $\overline{}$ |
| Stay Tim    | 0           |               |
| Speed       | 0           |               |
|             |             |               |
|             |             |               |
|             |             |               |

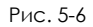

Set the preset position: Поверните камеру в нужное место, а затем нажмите кнопку , select cruise group, double-click to set the preset in the poppreset settings interface to select the preset number, Stay time (seconds ) and cruising speed, return Patrol Setup interface and click "OK" again to save.

Enabled: Start patrol, and patrol in fixed path.

Stay Time: Stay time on the Preset.

Patrol speed: Speed for Cruise.

**Notice:** the HD iDVR supports maximum 128 preset point, however, it is also affected by the PTZ Camera itself, for different PTZ Camera, the number of preset point supported could vary a lot.

#### 5.2.7. Настройка изображения

В режиме наблюдения, щелкните правой кнопкой мыши, выберите " Image Color", здесь вы можете настроить видео параметры, см. рис. 5-7.

| Image Color                      | nei 13 ~ |                   |
|----------------------------------|----------|-------------------|
| Bright<br>Contrast<br>Saturation |          | 128<br>128<br>128 |
| Sharpness                        |          | 128               |
| Default                          | Save     | Cancel            |

Рис. 5-7

Сhannel: выберите номер канала. Bright: яркость. Contrast: контрастность. Saturation: насыщенность. Sharpness: четкость. Default: сброс настроек к заводским установкам. Save: сохранить конфигурацию. Cancel: возврат в предшествующее меню.

# 5.3 Настройки

# 5.3. Главное меню

Вид главного меню показан на рисунке 5-8. Выберите пункт меню и нажмите левую кнопку мыши, чтобы открыть соответствующее подменю.

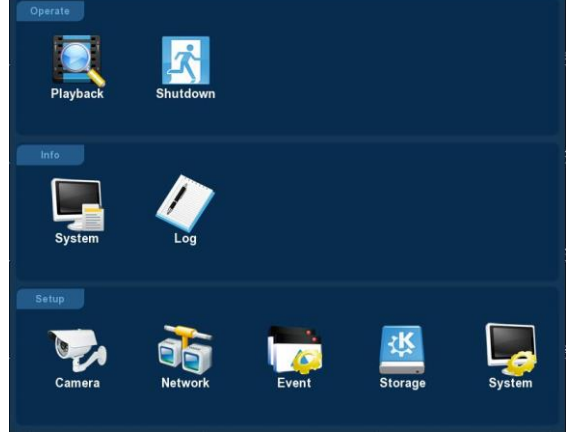

Рис. 5-8

# 5.3.1 Просмотр записей

После входа в Главное меню, откройте "Playback" меню или кликните правой кнопкой мыши, чтобы выбрать меню "Playback" когда находитесь в

режиме наблюдения, переключитесь в интерфейс воспроизведения видео, рис. 5-9.

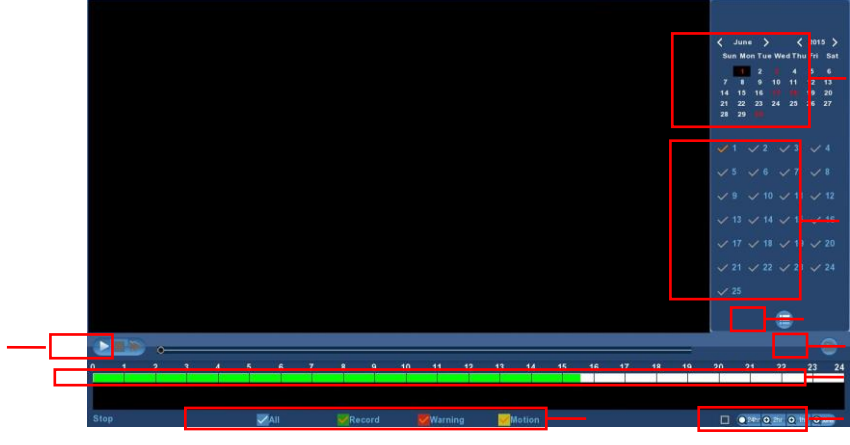

| Рис. 5 | 5-9 |
|--------|-----|
|--------|-----|

| Название         Описание           Календар         Дата выделена красным цветом - это означает,<br>что есть запись.           Б         Щелкните на дату - вы сможете увидеть<br>соответствующие записи           Панель<br>каналов         Выберите номера нужных каналов. (До четырех<br>каналов одновременно)           Выберите дату, канал и тип записи, нажмите в<br>списке видео файлов. Выберите необходимый видео<br>файлов           Резервное<br>копирование         Выберите файл(ы) с которого вы хотите сделать<br>резервную копию из списка файлов. Затем нажмите<br>кнопку backup, появится меню резервного<br>копирования.           Ча панели управления воспроизведение,<br>ие         На панели управления воспроизведение,<br>науза, быстрая перемотка вперед, быстрая перемотка<br>воспроизведен           Чиа         Записи треков отображаются на временной<br>времени                                                                                                    |                                        |                                                                                                    |
|----------------------------------------------------------------------------------------------------|----------------------------------------|----------------------------------------------------------------------------------------------------|
| Дата выделена красным цветом - это означает,<br>календар           ь         Что есть запись.           шелкните на дату - вы сможете увидеть<br>соответствующие записи           Панель<br>каналов         Выберите номера нужных каналов. (До четырех<br>каналов одновременно)           Выберите дату, канал и тип записи, нажмите в<br>списке видео файлов. Выберите необходимый видео<br>файлов           Резервное<br>копирование         Выберите файл(ы) с которого вы хотите сделать<br>резервную копию из списка файлов. Затем нажмите<br>кнопку backup, появится меню резервного<br>копирования. Нажмите на backup чтобы начать<br>операцию резервного копирования.           Управлен<br>ис         На панели управления - воспроизведение,<br>пауза, быстрая перемотка вперед, быстрая перемотка<br>воспроизведен вперед в режиме воспроизведения, вы можете выбрать<br>ием           Икала         Записи треков отображаются на временной<br>икале. Нажмите на зеленую зону, чтобы начать                                                                                                    | Название                               | Описание                                                                                                    |
| Панель<br>каналов         Выберите номера нужных каналов. (До четырех<br>каналов одновременно)           Список<br>файлов         Выберите дату, канал и тип записи, нажмите в<br>списке видео файлов. Выберите необходимый видео<br>файл, дважды щелкните левой кнопкой мыши, чтобы<br>начать воспроизведение видео файла.           Резервное<br>копирование         Выберите файл(ы) с которого вы хотите сделать<br>резервную копию из списка файлов. Затем нажмите<br>резервную копию из списка файлов. Затем нажмите<br>резервную копию из списка файлов. Затем нажмите<br>резервную копию из списка файлов. Затем нажмите<br>резервную копию из списка файлов. Затем нажмите<br>резервного копирования.           Управлен<br>ие         На панели управления воспроизведением<br>находятся кнопки управления - воспроизведение,<br>пауза, быстрая перемотка вперед, быстрая перемотка<br>вперед в режиме воспроизведения, вы можете выбрать<br>1×, 2×, 4×, 8×, 16×, 1× кратность от нормальной<br>скорости.           Шкала<br>времени         Записи треков отображаются на временной<br>шкале. Нажмите на зеленую зону, чтобы начать | Календар<br>ь                          | Дата выделена красным цветом - это означает,<br>что есть запись.<br>Щелкните на дату - вы сможете увидеть<br>соответствующие записи                                                                                                    |
| Список<br>файлов         Выберите дату, канал и тип записи, нажмите в<br>списке видео файлов. Выберите необходимый видео<br>файл, дважды щелкните левой кнопкой мыши, чтобы<br>начать воспроизведение видео файла.           Выберите файл(ы) с которого вы хотите сделать<br>резервнюе<br>копирование         Выберите файл(ы) с которого вы хотите сделать<br>резервную копию из списка файлов. Затем нажмите<br>кнопку backup, появится меню резервного<br>копирования. Нажмите на backup чтобы начать<br>операцию резервного копирования.           Управлен<br>ие         На панели управления воспроизведением<br>находятся кнопки управления - воспроизведение,<br>пауза, быстрая перемотка вперед, быстрая перемотка<br>вперед в режиме воспроизведения, вы можете выбрать<br>ием           1×, 2×, 4×, 8×, 16×, 1× кратность от нормальной<br>скорости.         Записи треков отображаются на временной<br>шкале. Нажмите на зеленую зону, чтобы начать                                                                                                    | Панель<br>каналов                      | Выберите номера нужных каналов. (До четырех каналов одновременно)                                                                                                    |
| Выберите файл(ы) с которого вы хотите сделать<br>резервное<br>копирование         Выберите файл(ы) с которого вы хотите сделать<br>резервную копию из списка файлов. Затем нажмите<br>резервную копию из списка файлов. Затем нажмите<br>копирования. Нажмите на backup чтобы начать<br>операцию резервного копирования.           Управлен<br>ие         На панели управления воспроизведением<br>находятся кнопки управления - воспроизведение,<br>пауза, быстрая перемотка вперед, быстрая перемотка<br>воспроизведен           ие         вперед в режиме воспроизведения, вы можете выбрать<br>ием           1×, 2×, 4×, 8×, 16×, 1× кратность от нормальной<br>скорости.           Шкала<br>времени         Записи треков отображаются на временной<br>шкале. Нажмите на зеленую зону, чтобы начать                                                                                                    | Список<br>файлов                       | Выберите дату, канал и тип записи, нажмите в<br>списке видео файлов. Выберите необходимый видео<br>файл, дважды щелкните левой кнопкой мыши, чтобы<br>начать воспроизведение видео файла.                                                                           |
| На         панели         управления         воспроизведением           Управлен         находятся         кнопки         управления         -         воспроизведение,           ие         пауза,         быстрая         перемотка         вперед,         быстрая         перемотка           воспроизведен         вперед в         режиме воспроизведения,         вы         можете выбрать           ием         1×, 2×, 4×, 8×, 16×, 1×         кратность от         нормальной           скорости.         Шкала         Записи         треков         отображаются         на         временной           времени         шкале.         Нажмите         на         зеленую         зону,         чтобы         начать                                                                                                    | Резервное<br>копирование               | Выберите файл(ы) с которого вы хотите сделать<br>резервную копию из списка файлов. Затем нажмите<br>кнопку backup, появится меню резервного<br>копирования. Нажмите на backup чтобы начать<br>операцию резервного копирования.                                      |
| Шкала Записи треков отображаются на временной времени шкале. Нажмите на зеленую зону, чтобы начать                                                                                                    | Управлен<br>ие<br>воспроизведен<br>ием | На панели управления воспроизведением<br>находятся кнопки управления - воспроизведение,<br>пауза, быстрая перемотка вперед, быстрая перемотка<br>вперед в режиме воспроизведения, вы можете выбрать<br>1×, 2×, 4×, 8×, 16×, 1× кратность от нормальной<br>скорости. |
|                                                                                                    | Шкала<br>времени                       | Записи треков отображаются на временной<br>шкале. Нажмите на зеленую зону, чтобы начать                                                                                                    |

|                      | воспроизведение с этого момента времени.                                                                                                 |  |  |  |  |  |  |  |
|----------------------|----------------------------------------------------------------------------------------------------|--|--|--|--|--|--|--|
| Выбор<br>типа записи | Выберите тип записи видео. Вы можете выбрать:<br>любой тип записи видео, запись по времени, запись по<br>тревоге и запись по движению.   |  |  |  |  |  |  |  |
|                      | Вы можете настроить точный интервал времени                                                                                              |  |  |  |  |  |  |  |
| Выбор по<br>времени  | для воспроизведения видео, шкала времени может<br>изменяться: 24 ч, 2ч, 1ч, 30мин, более мелкие<br>интервалы времени на монтажном столе. |  |  |  |  |  |  |  |

В строке списка файлов, вы можете видеть время начала видео файла, тип видео. Выберите видео файл - вы можете просмотреть время начала записи, время окончания и размер файла, как показано на рис. 5-10.

|         | Start Time | Туре |
|---------|------------|------|
|         | 23:26:03   | R    |
|         | 00:17:36   | R    |
|         | 01:09:40   | R    |
|         | 02:02:25   | R    |
|         | 02:54:22   | R    |
|         | 03:46:17   | R    |
|         | 04:38:52   | R    |
|         | 05:30:59   | R    |
|         | *          |      |
| Start T |            |      |
| End Ti  |            |      |
|         |            |      |
|         |            |      |
|         |            | -    |

#### Рис. 5-10

В списке файлов нажмите значок "√", чтобы выбрать видео файл, затем кликните ⓐ для резервного копирования видео файлов (на внешний USB-носитель), файлы AVI. Вы также можете выбрать несколько видео-файлов.

#### 5.3.2 Выключение

Нажмите "Shutdown" в главном меню - переключитесь в интерфейс выключения. Можно выбрать выход из системы, перезагрузку или выключение, рис. 5-11.

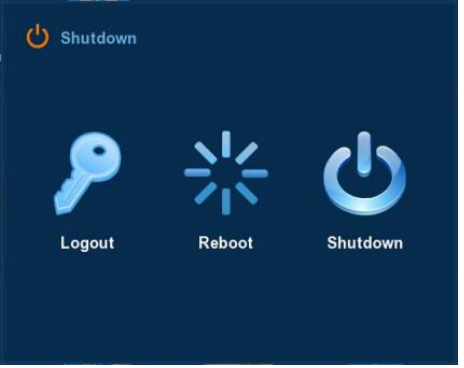

Logout: Выход из сеанса текущего пользователя, переключение в интерфейс пользователя.

Reboot: Перезагрузка. Shut down: Выключение.

### 5.4 Информация

# 5.4.1 Информация 5.4.1.1 Поток

Выберите "Menu→Info→System→Stream Information". Отобразится информационный поток, как показано на рис.5-12

| System       |        |
|--------------|--------|
| Stream info  |        |
| Version info |        |
|              |        |
| 1            |        |
| 6            |        |
|              |        |
|              |        |
|              |        |
|              | Cancel |

Рис. 5-12

### 5.4.1.2 Версия

Выберите "Menu→Info→System→Version Information". Отобразится версия системы, как показано на рис 5-13.

| Stream info |           |  |
|-------------|-----------|--|
|             |           |  |
|             |           |  |
|             | Model No: |  |
|             |           |  |
|             |           |  |

Model number: Номер базовой платы. Version: Номер версии прошивки. Date: Дата создания.

# 5.4.2 Журнал

Выберите "Menu→Info→Log". Отобразится файл системного журнала, как показано на рис. 5-14.

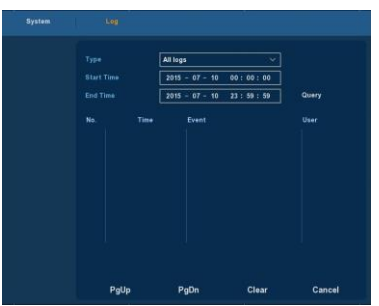

Рис. 5-14

Туре: выбор типа информации. Start Time/End Time: интервал времени. Search: поиск по критериям. PgUp/PgDn: прокрутка страниц. Clear: очистка информации.

**Cancel:** возврат в предыдущее меню.

Конкретные шаги: войдите в меню поиска в журнале, задайте параметры поиска, нажмите кнопку Поиск, чтобы начать поиск, найденные записи отобразятся на экране.

# 5.5 Установки

# 5.5.1 Камера

#### Установки камеры

Выберите "Menu→Setup→Camera→Camera Setup", или щелкните правой кнопкой мыши в режиме наблюдения и выберите устройство из контекстного меню, откроется интерфейс настройки камеры, как показано на рис. 5-15.

|                 |     | 17    |       |        |       | I       | e 🔶            | Po      |       | Protocol |
|-----------------|-----|-------|-------|--------|-------|---------|----------------|---------|-------|----------|
| Encode          |     |       |       |        |       | INA     | and a          | 1.00    |       | 10000    |
| Thannel name    |     | 2     |       |        |       | 172.18  | 190.94         | 80      | 04    | ONVIF    |
| Jinannierinanne |     | 3     |       |        |       | 172.18. | 190.111        | 89      | 99    | ONVIF    |
|                 |     | 4     |       |        |       | 172.18. | 190.114        | 80      | 14    | ONVIF    |
|                 |     | 5     |       | •      |       | 172.18. | 190.115        | 88      | 15    | ONVIF    |
|                 |     | Searc |       | Ad     | Id    | Auto    | add F          |         | Onvif | ×        |
|                 |     |       | Binde |        |       |         |                |         | 8     |          |
|                 |     |       | Edit  | Del    | Conf. | Link    |                | Port    | Proto | More     |
|                 |     |       | 1     |        |       |         | 172.18.190.115 | 8815    | ONVIF |          |
|                 |     |       | 1     |        | •     |         | 188.237.40.50  | 80      | ONVIF |          |
|                 | Del | ete   | Ma    | nual A | dd    |         |                | left ne |       | 6.23 M/s |
|                 |     |       |       |        |       |         |                |         |       |          |

Рис. 5-15

search: Нажмите, чтобы найти IP-устройство, включает в себя устройство, IP-адрес, порт, протокол. Используйте мышь, чтобы обновить порядок отображения, просмотреть сведения о выбранном устройстве.

**Add:** Нажмите, чтобы подключиться к выбранному устройству и добавить его в список добавленных устройств.

**Filter:** Вы можете использовать фильтр, чтобы вывести указанные устройства из добавленных.

**Delete:** выберите устройство из добавленных, нажмите "Х" для его удаления.

Status: означает соединение установлено, означает соединение прервано.

**Confirm:** Возврат в предыдущее меню с сохранением изменений. **Cancel:** Возврат в предыдущее меню.

delete the device at the "Device Added" list.

Нажмите "Manual Add" для добавления IP-устройств вручную, рис. 5-16.

| Channel setu |                       |        |   |
|--------------|-----------------------|--------|---|
|              |                       | СНЗ    |   |
|              | V Enable<br>Protocol  |        | 3 |
|              | User Name<br>Password | admin  |   |
|              |                       | • • •  |   |
|              |                       |        |   |
|              | Save                  | Cancel |   |

Рис. 5-16

**Channel:** введите номер канала, который должен быть подключен к удаленному устройству.

Enable: Канал можно включить/выключить, по умолчанию выключен. Галочка "включить" означает, что соответствующие каналы могут быть просмотрены и записаны.

Protocol: Onvif.

**Preview:** Суб-поток для предварительного просмотра и основной поток для записи (двойной поток) установлены по умолчанию. Оба должны быть в формате H264. Суб-поток может быть D1 или CIF.

User name: имя пользователя IP-устройства (если по умолчанию имя пользователя не admin, пожалуйста, измените его на действительное имя пользователя).

**Password:** Логин/пароль (если логин-пароль не admin, пожалуйста, измените пароль).

**IP:** IP-адрес добавляемого устройства.

Port: По умолчанию порт 8999.

Save: Сохранение параметров настройки каналов Cancel: Возврат в меню управления.

#### Сжатие

Выберите "Menu→Setup→Camera→Encode". Отобраится интерфейс рис. 5-17: настройка разрешения, частоты кадров, типа потока, битрейт, Sub-поток.

|                                        | Network                      | Event                           | Stor         | age         | System   |
|----------------------------------------|------------------------------|---------------------------------|--------------|-------------|----------|
| Camera setup<br>Encode<br>Channel name | Channei<br>Encode Level      | 1<br>High Profile<br>Main stree | ×<br>×<br>am | Sub stre    | am       |
|                                        | Encode Mode<br>Encode Type   | A/V<br>H264                     | ×            | A/V<br>H264 | <u> </u> |
|                                        | Resolution<br>Stream Control | 720P<br>VBR                     | ~            | CIF         | ~        |
|                                        | IFrame Control<br>Quality    | 2<br>Worst                      |              | 2<br>Worst  |          |
|                                        | Frame Rate<br>BitRate(Kb/S)  | 2048                            | 0 25         | 512         | 15       |
|                                        | Refer Bitrate(Kb/S)          | 512-8192                        |              | 512-8192    |          |
|                                        | (                            | Сору                            | Save         | Can         | cel      |

Рис. 5-17

Channel: выберите нужный канал. Encode Level: уровень сжатия. Encode mode: тип записи. Encode type : формат H.264. Resolution: разрешение. 

 Stream type: тип потока.

 Stream Control: CBR/VBR поток.

 Quality: качество записи.

 Frame Rate: частота кадров.

 Bit Rate: биртейт.

 Refer BitRate: выбор диапазона значений битрейт.

 Copy: копирование настроек на другой канал.

 Save: сохранение параметров.

 Cancel: возврат в предыдущее меню.

### Название каналов

Выберите "Menu→Setup→Camera→Channel Name". Отобразится интерфейс, рис. 5-18. Здесь вы можете поменять названия каналов.

| Camera       | Network   | Event   | Storage   | System |
|--------------|-----------|---------|-----------|--------|
| Camera setup |           |         |           |        |
| Encode       | Channel1  | CH1     | Channel2  | CH2    |
| Channel name | Channel3  | СНЗ     | Channel4  | CH4    |
|              | Channel5  | CH5     | Channel6  | СН6    |
|              | Channel7  | СН7     | Channel8  | СН8    |
|              | Channel9  | СН9     | Channel10 | CH10   |
|              | Channel11 | CH11    | Channel12 | CH12   |
|              | Channel13 | CH13    | Channel14 | CH14   |
|              | Channel15 | CH15    | Channel16 | CH16   |
|              | Channel17 | CH17    | Channel18 | CH18   |
|              | Channel19 | СН19    | Channel20 | CH20   |
|              | Channel21 | CH21    | Channel22 | CH22   |
|              | Channel23 | CH23    | Channel24 | CH24   |
|              | Channel25 | СН25    |           |        |
|              |           | Default | Save      | Cancel |

Рис. 5-18

# 5.5.2 Сеть

Выберите "Menu→Setup→Network→IP/Port", появится интерфейс рис. 5-19.

| Camera                                 |                                                                       | Event                              | Storage                                                                                                    |                             | System      |
|----------------------------------------|-----------------------------------------------------------------------|------------------------------------|----------------------------------------------------------------------------------------------------|-----------------------------|-------------|
| IP/Port<br>DDNS<br>Email<br>P2P<br>FTP | IP Address<br>✓ Enable DHCP<br>Network Mask                           | 192<br>Refrest<br>255              | • 168 • 1                                                                                                  | • 34<br>5 • 0               | ]           |
|                                        | Gateway<br>Primary DNS<br>Secondary DNS<br>Broadcast IP<br>Device MAC | 192<br>202<br>202<br>0<br>11:22:33 | <ul> <li>168</li> <li>96</li> <li>134</li> <li>96</li> <li>128</li> <li>0</li> <li>0</li> <li>0</li> </ul> | • 1<br>• 133<br>• 86<br>• 0 | ]<br>]<br>] |
|                                        | TCP Port<br>RTSP Port<br>Default                                      | 5000<br>554<br>Save                | HTTP Port                                                                                                  | 80<br>ancel                 |             |

**IP** Address: IP-адрес видеорегистратора.

**DHCP:** Если маршрутизатор допускает функцию DHCP, выберите DHCP. IP-камера будет автоматически получать IP-адрес от маршрутизатора. В противном случае IP-адреса должны быть заданы вручную.

Subnet Mask: Маска подсети.

Default Gateway: Шлюз по умолчанию.

**Primary DNS:** Как правило, предлагется местным провайдером. Это есть IP-адрес сервера доменных имен, здесь его нужно ввести.

Secondary DNS: Ввести вторичный DNS, на случай когда основной не работает.

Broadcast: Зарезервировано для развития.

**MAC:** Хост в локальной сети может получить уникальный MAC-адрес. Введите его для доступа в локальную сеть.

**TCP Port:** По умолчанию = 5000.

**HTTP Port:** По умолчанию = 80.

**RTSP Port:** По умолчанию = 554.

Default: Восстановление всех параметров настройки сети.

Save: Сохранить параметры настройки сети.

Cancel: Отменить изменения настроек сети.

#### DDNS

Выберите "Menu→Setup→Network→DDNS" в главном меню, откроется DDNS интерфейс (рис. 5-20). Вам понадобится ПК с фиксированным IP-адресом (сервер доменных имен).

| Camera                                           |                                                                               | Event                      |            | Storage | System |
|--------------------------------------------------|-------------------------------------------------------------------------------|----------------------------|------------|---------|--------|
| Camera<br>IP/Port<br>DDNS<br>Email<br>P2P<br>FTP | Network<br>✓ Enabl<br>DDNS Typ<br>Refresh T<br>UserName<br>Password<br>Domain | e DDNS<br>be<br>filme(sec) | 0RAY<br>60 | Storage | System |
|                                                  | Def                                                                           | fault                      | Save       | Cano    | cel    |

**DDNS Type:** Тип DDNS может быть выбран через DDNS. ( в настоящее время список поддерживает различные технологии DDNS, в том числе ORAY DDNS, 3322 DDNS, TZO DDNS, DYNDNS DDNS.

Enable: Разрешение использования DDNS.

**Refresh Time:** Не Интервал между двумя регистрациями должен быть более 60 секунд. Слишком частая регистрация может привести к уязвимости.

User name: Имя, зарегистрированное у DNS провайдеоа.

Password: Пароль, зарегистрированный у DNS провайдеоа.

Domain: Имя домена, зарегистрированное у DNS провайдеоа.

Default: Восстановление всех параметров настройки.

Save: Сохранить параметры настройки.

Cancel: Отменить изменения настроек.

Если функция DDNS настроена и включена, вы можете ввести зарегистрированное имя домена в адресной строке, и перейти напрямую на веб-страницу устройства.

#### Почта

Выберите "Menu→Setup→Network→Email" откроется почтовый интерфейс (рис. 5-21).

| Camera                                 | Network Event                                                                                                    | Storage System                                                                                                    |
|----------------------------------------|----------------------------------------------------------------------------------------------------|----------------------------------------------------------------------------------------------------|
| IP/Port<br>DDNS<br>Email<br>P2P<br>FTP | <ul> <li>✓ Enable e-mail alarm notified</li> <li>SMTP server</li> <li>✓ Anonymity login</li> <li>Username</li> <li>Password</li> <li>Sender</li> <li>Recipient</li> <li>Subject</li> <li>Message interval(Min)</li> <li>Encryption</li> <li>✓ Attach file</li> </ul> | sations          smtp.naver.com         SMTP port         465             Notice_Netcury_NVR         1         SSL         E-mail test |
|                                        | Defaults                                                                                                    | Арріу                                                                                                    |

Enable e-mail alarm notifications: Разрешить отправку email.

SMTP server: Имя SMTP сервера.

SMTP Port: Номер порта SMTP сервера.

Anonymity Logion: Номер порта почтового сервера.

Username: Имя пользователя.

Password: Пароль.

Sender: email адрес отправителя.

Recipient: Информация, которая отправится получателю email.

**Theme:** Тема письма (произвольная).

Message Interval: Интервал отправки тревожных email.

Encryption: Включение порта SecureSocketLayer при входе в почтовый сервер.

Attach File: При включенной функции обнаружения движения, будет отправлен тревожный кадр.

Default: Восстановление заводских параметров.

**Apply:** Сохранить измененные параметры.

#### Облачный сервис Р2Р

Выберите "Menu→Setup→Network→P2P", отобразится интерфейс P2P (рис. 5-22).

| Camera                          |                    | Event            | Storage | System |
|---------------------------------|--------------------|------------------|---------|--------|
| IP/Port<br>DDNS<br>Email<br>P2P | Status:<br>✓ Enabl | Offline<br>e P2P |         |        |
| FTP                             |                    |                  | Android |        |
|                                 |                    | Save             | Cancel  |        |

**Android:** Ссылка на скачивание из Р2Р-клиента для операционной системы Android.

**IOS:** Ссылка на скачивание из Р2Р-клиента для операционной системы iOS.

Save: Сохранить конфигурацию.

Cancel: Выход без сохранения.

Название приложения открытой платформы P2P для видеорегистратора – «FREEIP».

#### FTP

Выберите "Menu→Setup→Network→FTP", появится интерфейс FTP (рис. 5-23). Для использования функции Вам нужно скачать/купить и установить FTP-службы.

| Camera                          |         |    | Storage | System |
|---------------------------------|---------|----|---------|--------|
| IP/Port<br>DDNS<br>Email<br>P2P |         |    |         |        |
|                                 |         | 21 |         |        |
|                                 | Default | Sa | ve Can  | cel    |

Рис. 5-23 Enable FTP: Разрешить FTP.

FTP Server: IP адрес FTP сервера.

**FTP Port:** : По умолчанию = 21, если у Вас другой порт, используйте другой.

User Name: Имя пользователя FTP-аккаунта. Password: Пароль FTP-аккаунта. File Upload: Файл, который нужно отправить на FTP сервер. Default: Восстановление всех параметров настройки. Save: Сохранить параметры настройки. Cancel: Отменить изменения настроек.

# UPNP

Выберите "Menu→Setup→Network→UPNP", UPNP интерфейс (рис. 5-24). UPNP протокол устанавливает сопоставления между ЛВС и глобальной сетью.

| Camera                                                  | Network                                                                                          | Event              | Storage       | System        |
|---------------------------------------------------------|--------------------------------------------------------------------------------------------------|--------------------|---------------|---------------|
| IP/Port<br>DDNS<br>Email<br>P2P<br>FTP<br>UPNP<br>PPPOE | ✓ Enable<br>State<br>Internal IP 0 • 0<br>External IP 0 • 0<br>Port mapping table<br>✓ ServerNam | • 0 • 0<br>• 0 • 0 | Internal Port | External Port |
|                                                         | Add Delect                                                                                       |                    |               |               |
|                                                         | Default                                                                                          | ок                 | Cancle        | •             |

Рис. 5-24

Enable: Разрешить UPNP функцию.

State: Когда на UPnP отключен, он отображается как "Unknown". Когда включен - "Success".

Internal IP: IP адрес роутера в локальной сети. External IP: IP адрес роутера в глобальной сети. Port mapping table: Список портов. Add: Щелкните, чтобы добавить сопоставления. Delect: Щелкните, чтобы удалить элемент отображения. Default: Восстановить заводские установки. OK: Сохранить конфигурацию. Cancle: Возврат в предыдущее меню. Внимание: При указании внешнего порта роутера, пожалуйста, используйте порт 1024~5000. Не используйте известный порт 1~255 и системный порт 256~1023, чтобы избежать конфликта.

Убедитесь, что внутренний порт и внешний порт заданы правильно.

# PPPOE

Выберите "Menu→Setup→Network→PPPOE", откроется PPPOE интерфейс (рис. 5-25). Функция используется в основном для ADSL-сервиса,

| Camera                                                  |              | Event                                              |       | Storage | System |
|---------------------------------------------------------|--------------|----------------------------------------------------|-------|---------|--------|
| IP/Port<br>DDNS<br>Email<br>P2P<br>FTP<br>UPNP<br>PPPOE | S<br>P<br>IP | ✓ Enable<br>erver Name [<br>assword [<br>Address [ | 0 • 0 | • 0 • 0 |        |
|                                                         | D            | efault                                             | ок    | Cano    | le     |

Рис. 5-25

Enable: Разрешить использование.

Server Name: Имя mail сервера.

**Password:** Пароль mail сервера.

**IP Addree:** IP адрес. Принимает динамические значения. Предварительно определите адрес.

Default: Восстановить заводские установки.

ОК: Сохранить конфигурацию.

Cancle: Возврат в предыдущее меню.

# 5.5.3 Работа по событиям

#### Детектор движения

Выберите "Menu→Setup→Event", откроется интерфейс (рис. 5-26). Когда система обнаруживает движение в заданной чувствительности, появится сигнал тревоги обнаружения движения и будет начата соответствующее реагирование системы.

| Camera | Network     | Event     | Storag | e Syster | n |
|--------|-------------|-----------|--------|----------|---|
|        |             |           |        |          |   |
|        |             |           |        |          |   |
|        |             |           |        |          |   |
|        | Channel     |           | 1 × s  | iet area |   |
|        | Sensitivity |           | Middle | ×        |   |
|        | 🗸 Enable    | detection |        |          |   |
|        | 🗸 Buzzer    | alarm     |        |          |   |
|        | Buzzer Tim  | e(sec)    | 1      |          |   |
|        | V Record    | l Channel |        |          |   |
|        | Record Tim  | e(sec)    | 60     |          |   |
|        |             |           |        |          |   |
|        |             |           |        |          |   |
|        | Default     | Сору      | Save   | Cancel   |   |

Channel: Выберите канал обнаружения движения.

Set Area: Выберите зону обнаружения движения.

Sensitivity: Установите чувствительность.

**Enable detection:** Щелкните " $\sqrt{}$ ", чтобы включить функцию обнаружения движения.

**Buzzer alarm:** Установите этот флажок, система выдаст сигнал тревоги при обнаружения движения.

**Buzzer Time:** Длительность сигнала тревоги.

**Record Channel:** Щелкните " $\sqrt{}$ ", выберите требуемый видео канал, и система запишет видеосигнал выбранного канала при сработке детектора.

Record Time: Установите длительность записи.

Default: Сброс параметров на заводские установки

Сору: После завершения настройки, вы можете нажать кнопку Сору, чтобы скопировать введенные настройки на другой канал.

Save: сохранить настройки.

Cancel: на сохранять настройки.

#### Оповещения

Выберите "Menu→Setup→Event→Exception", отобразится интерфейс (рис. 5-27).

| Camera                        | Network Event                | Storage         | System |
|-------------------------------|------------------------------|-----------------|--------|
| Motion Detection<br>Exception |                              |                 |        |
|                               | Disk Exception Ne            | twork Exception |        |
|                               | Event type                   | No Disk 🗸 🗸     |        |
|                               | ✓ Screen display             |                 |        |
|                               | ✓ Seng e-mail ✓ Buzzer alarm |                 |        |
|                               |                              |                 |        |
|                               |                              |                 |        |
|                               | Apply                        | v Cancel        |        |

Рис. 5-27

Disk Exception: Существует два типа: нет диска или ошибка диска.

**Network Exception:** Существует два типа: потеря сети / конфликт IP-адресов.

**Enable:** Щелкните "√", включите функцию обнаружения движения.

Screen display: Система может выдать сообщение на экран, чтобы предупредить вас, когда возникнет тревога.

Send e-mail: Система может послать сообщение по email, чтобы предупредить вас, когда возникнет тревога.

**Buzzer alarm:** Выберите, чтобы включить звуковой сигнал, когда возникнет тревога.

**Apply:** Сохранить настройки.

Cancel: Выход без сохранения изменений.

# 5.5.4 Хранение данных

#### Запись

Выберите "Menu→Setup→Storage→Recode", откроется интерфейс (рис. 5-28).

| Camera | Network   | Event                  | Storage           | System |
|--------|-----------|------------------------|-------------------|--------|
| Record |           |                        |                   |        |
| Disk   | ✓ ALL 0 2 |                        |                   |        |
|        | 🗸 Sun.    |                        |                   | - 0    |
|        | 🗸 Mon.    |                        |                   | - •    |
| 2      | 🗸 Tue.    |                        |                   | • •    |
|        | ✓ Wed     | اعربها متعلم تعريد     |                   | • • •  |
|        | ✓ Thu.    |                        |                   | • •    |
|        | 🗸 Fri.    | اعتعادتها المتعاد      | ز و و و و و و و و | - °    |
|        | ✓ Sat.    | أهبك إصاحر اعز بصاحداه | امله احاداه       |        |
|        | Record    | Motion                 |                   |        |
|        | Channel   | 1 ~                    |                   |        |
|        | Default   | Сору                   | Save              | Cancel |

#### Рис. 5-28

**Channel:** Сначала выберите номер канала. Вы можете выбрать все каналы - "all".

**Record Туре:** Выбор типа записи - нормальная запись, запись при обнаружении движения.

Week day: Задайте расписание записи.

Иажмите, чтобы удалить выбранный тип записи.

Default: Сброс параметров на заводские установки

Сору: После завершения настройки, вы можете нажать кнопку Сору, чтобы скопировать введенные настройки на другой канал.

Save: сохранить настройки.

Cancel: не сохранять настройки.

#### Управление расписанием

Выберите канал и тип записи. Нарисуйте линии графика на панели времени. До 6 периодов может быть настроено на каждый день. Периоды времени не могут быть наложены друг на друга. Рис. 5-29.

| Camera | Network     | Event    |                                           | System |
|--------|-------------|----------|-------------------------------------------|--------|
|        |             |          |                                           |        |
| Disk   | ✓ ALL 0 2 4 |          |                                           |        |
|        | 🗸 Sun.      |          |                                           | ~ 0    |
|        | 🗸 Mon.      |          |                                           | - •    |
|        | ✓ Tue.      |          |                                           | - •    |
|        | ✓ Wed       |          |                                           | ~ •    |
|        | ✓ Thu.      |          |                                           | - •    |
|        | ✓ Fri.      |          |                                           | ~ •    |
|        | ✓ Sat.      |          | ی اور اور اور اور اور اور اور اور اور اور | ~ °    |
|        | Record 🧹    | Motion   |                                           |        |
|        | Channel 1   | <u> </u> |                                           |        |
|        |             |          |                                           |        |
|        | Default     | Сору     | Save                                      | Cancel |

Рис. 5-29

# Установка расписания записи

Нажмите чтобы установить точное время по расписанию. Выберите тип записи, время начала и конца, до 6 периодов может быть настроено на каждый день. Рис. 5-30.

| Record Schedule |                   |                    |  |
|-----------------|-------------------|--------------------|--|
|                 |                   |                    |  |
| Current Set V   | /eek: Sunday      |                    |  |
| Schedule 1      | 00 : 00 - 24 : 00 | 🗸 Record 🗸 Motion  |  |
| Schedule 2      | 00 : 00 - 00 : 00 | 🗸 Record 🗸 Motion  |  |
| Schedule 3      | 00 : 00 - 00 : 00 | ✓ Record ✓ Motion  |  |
| Schedule 4      | 00 : 00 - 00 : 00 | 🗸 Record 🗸 Motion  |  |
| Schedule 5      | 00 : 00 - 00 : 00 | 🗸 Record 🗸 Motion  |  |
| Schedule 6      | 00 : 00 - 00 : 00 | 🗸 Record 🗸 Motion  |  |
| Use to:         |                   |                    |  |
| ✓ ALL           | 🗸 Sun. 🗸 Mon. 🗸   | Tue. 🗸 Wed. 🗸 Thu. |  |
| 🗸 Fri.          | ✓ Sat.            |                    |  |
|                 |                   |                    |  |
|                 |                   |                    |  |
|                 | Save (            | Jancel             |  |

Рис. 5-30

### Жесткий диск

Выберите "Menu→Setup→Storage→Disk" отобразится интерфейс (рис. 5-31).

| Camera         | Network                |                           | Event                                                            |                                                                       | System                     |
|----------------|------------------------|---------------------------|------------------------------------------------------------------|-----------------------------------------------------------------------|----------------------------|
| Record<br>Disk | No.<br>1<br>11<br>Warr | State<br>In use<br>Normal | Total Capacity<br>976.762 GB<br>15.116 GB<br>eboot automatically | Residual Capacity<br>3.906 GB<br>14.369 GB<br>after disk formatting ! | Device Type<br>SATA<br>USB |
|                |                        | Refresh                   | Format                                                           | Cancel                                                                |                            |

Рис. 5-31

Если к устройству подключен жесткий диск, будет показана информация о диске. Вы должны отформатировать жесткий диск в первый раз, чтобы его использовать; если система обнаруживает, что не нужно форматировать жесткий диск, отображается статус "нормальный"; если невозможно подключиться или обнаружить жесткий диск, будет выводится сообщение "не подключен жесткий диск".

**HDD No.:** Номер жесткого диска, который подключен к системе.

State: текущее состояние жестких дисков.

**Total Capacity:** Общая доступная емкость жестких дисков, один диск не может быть больше 4 ТБ.

Residual Capacity: Отображение остаточной емкости конкретного жесткого диска.

Device Type: SATA.

Refresh: обновление информации о диске;

Format: Форматирование жесткого диска.

Cancel: Возврат в предыдущее меню.

### Внимание:

После форматирования жесткого диска необходимо перезагрузить устройство.

#### 5.5.5 Системные установки

#### Установки видеорегистратора

Выберите "Menu→Setup→System→General" отобразится интерфейс (рис. 5-32).

| Camera          | Network        | Event               | Storage   | System |
|-----------------|----------------|---------------------|-----------|--------|
| General         |                |                     |           |        |
| Display         | Device setting | Date                |           |        |
| User            | 🧹 Enable seti  | ıp wizard at device | e startup |        |
| Auto Maintain   | Language       | Englis              | h         | ~      |
| Restore Default | Record mode    | Overw               | /rite     | ~      |
| Update          | Record days    | No lim              | it        | ~      |
|                 | Video standard | NTSC                |           | ~      |
|                 | Standby time(m | in) 30              |           |        |
|                 | Device name    | NVR                 |           |        |
|                 |                |                     |           |        |
|                 |                |                     |           |        |
|                 |                |                     |           |        |
|                 |                | Defaults            | Apply     |        |

Рис. 5-32

**Enable setup Wizard at device startup:** щелкните " $\sqrt{}$ ", чтобы открыть функцию wizard.

Language : Язык интерфейса.

**Record Mode :** Режим автоматической перезаписи при переполнении диска.

Video Standard : PAL илиг NTSC.

Standby Time: Время ожидания системы без операций. Если превышено время в режиме ожидания, то вы должны повторно войти в систему. Время ожидания по умолчанию составляет 30 минут. Диапазон времени работы в режиме ожидания составляет: от 1 до 120 минут.

Device name: Имя устройства.

Default : Сброс настроек в заводские установки.

**Apply:** Сохранить изменения параметров.

#### Дата

Выберите "Menu→Setup→System→General→Date", отобразится интерфейс (рис. 5-33).

| General         |                     |                         |
|-----------------|---------------------|-------------------------|
| Dieplay         |                     |                         |
| Display         | Device setting      | Date                    |
| User            |                     |                         |
| Auto Maintain   |                     | 2015 - 08 - 05 06:03:27 |
| Restore Default | 🗸 Receive date/time |                         |
| Update          |                     | time.windows.com        |
|                 |                     | GMT+00:00 🗸             |
|                 |                     | 123                     |
|                 | NTP Interval(Min)   | 60                      |
|                 |                     | Year Month Day 🗸 🗸      |
|                 |                     | . 💙                     |
|                 |                     | 24 hours                |

Set date/time manually: Ручная установка даты/времени.

Receive date/time from NTP : Получение даты/времени от сервера времени.

NTP Server: IP адрес сервера времени.

**Time Zone:** Выбор часового пояса.

NTP Port: Порт сервера времени.

NTP Interval: Период времени между повторными синхронизациями

времени.

Date Format: Формат отображения даты.

Date Separator: Обозначение даты.

Time Format: Формат даты 24 или 12-часовой.

Confirm: Сохранить изменения.

Cancel: Выход без сохранения изменений.

#### Экран

Выберите "Menu→Setup→System→Display", отобразится интерфейс (рис. 5-34).

| Camera                                                                   | Network Event                                                                                                    | Storage System    |
|--------------------------------------------------------------------------|----------------------------------------------------------------------------------------------------|-------------------|
| General<br>Display<br>User<br>Auto Maintain<br>Restore Default<br>Update | Resolution<br>Ul transparency<br>✓ Show OSD time<br>✓ Show channel name<br>Show after boot<br>Color correction setup | 1280x720 V<br>O 0 |
|                                                                          | Default                                                                                                    | its Apply         |

#### Figure 5-34

**Resolution:** Разрешение монитора. Возможные значения: 1024×768、1280×720、1280×1024、1920×1080. Заводская установка: 1280×720. Изменения вступят в силу после сохранения настроек и перезапуска видеорегистратора.

**UI Transparency:** Прозрачность меню. Чем выше число (от 0 до 255), тем более прозрачно.

Show OSD Tim: Щелкните " $\sqrt{}$ " to display time or not when system is playback.

Show channel name: select the " $\sqrt{}$ " для отображения времени, когда система находится в режиме воспроизведения.

Show after boot: Установить количество каналов, которое отображается после входа в систему.

**Color correction setup:** Установить яркость, контрастность и прочие атрибуты.

Default : Сброс настроек на заводские установки.

Apply: Сохранить изменения настроек.

#### Пользователи

Выберите "Menu→Setup→System→User", отобразится интерфейс (рис. 5-35).

| Camera                                                                   | Network | Event | Storage                                                                                                    |        |
|--------------------------------------------------------------------------|---------|-------|----------------------------------------------------------------------------------------------------|--------|
| General<br>Display<br>User<br>Auto Maintain<br>Restore Default<br>Update | USer    |       | Privilege<br>Export records<br>Log query<br>General settings<br>Encoding<br>Record setup<br>Network<br>PTZ<br>Display settings<br>Factory reset | System |
|                                                                          |         |       | <ul><li>Camera setup</li><li>Disk format</li><li>Modify users</li></ul>                                                                         |        |
|                                                                          | Add     | Edit  | Delete                                                                                                    | Canel  |

Рис. 5-35

User: Список добавленных пользователей. "admin" - супер пользователь/администратор, не можем изменить его установки, только его пароль.

**Privilege:** Список настроек пользователей. Включает: управление РТZ, воспроизведение, настройка, параметры, запросы, отчеты, управление каналами, резервное копирование, включение/выключение системы.

Add: Добавление нового пользователя (может только администратор).

Edit: Редактирование настроек пользователя (может только администратор).

**Delete:** Удаление пользователя (может только администратор). **Cancel:** Возврат в предыдущее меню.

#### Автоматическая перезагрузка

Выберите "Menu→Setup→System→Auto Maintain", отобразится интерфейс (рис. 5-36).

| Camera                                                                   | Network | Event                                 | Storage |   |
|--------------------------------------------------------------------------|---------|---------------------------------------|---------|---|
| General<br>Display<br>User<br>Auto Maintain<br>Restore Default<br>Update |         | Reboot device automatin<br>Never v at | cally   | Y |
|                                                                          |         | Confirm                               | Cancel  |   |

Пользователь может установить режим автоматической перезагрузки. Автоматическая перезагрузка системы может выполняться периодически в фиксированное время. Нажмите кнопку ОК, чтобы сохранить установки или нажмите кнопку Отмена в противном случае.

#### Восстановление заводских установок

Выберите "Menu→Setup→System→Default", отобразится интерфейс (рис. 5-37).

| Camera        | Network | Event                          | Storage       |  |
|---------------|---------|--------------------------------|---------------|--|
| General       |         |                                |               |  |
| Display       |         |                                |               |  |
| User          |         |                                |               |  |
| Auto Maintain |         | <ul> <li>Select all</li> </ul> | Motion Detect |  |
|               |         |                                | 🗸 Display     |  |
| Update        |         |                                |               |  |
|               |         |                                |               |  |
|               |         |                                |               |  |
|               |         |                                |               |  |
|               |         |                                |               |  |
|               |         |                                |               |  |
|               |         | Confirm                        | Cancel        |  |

Рис. 5-37

В зависимости от выбора, вы можете установить параметры по умолчаниюдля следующих разделов: "Общие настройки", "управление пользователями", "настройки канала", "настройки записи", "сетевые настройки" и другие.

# Обновление

Выберите "Menu→Setup→System→Upgrade", отобразится интерфейс (рис. 5-38).

| Camera             | Network | Event                     | Storage      |                 |
|--------------------|---------|---------------------------|--------------|-----------------|
| General<br>Display |         |                           |              |                 |
| User               | No.     | Name<br>HI3535 undate bin | Size         | Date 2015-07-06 |
| Auto Maintain      |         | incool_apaare.pm          | LOLOGIOUTIND | 2010-01-00      |
| Restore Default    |         |                           |              |                 |
| Update             |         | Refresh Upg               | grade Canc   | el              |

Рис. 5-38

Используйте отдельную инструкцию по обновлению прошивки видеорегистратора.

# Конфигурация

Выберите "Menu→Setup→System→Channel Config". Здесь можно настроить режим работы видеорегистратора по количеству каналов, АНD и IP, как показано на рис. 5-39.

| Camera          | Network | Event   | Storage |  |
|-----------------|---------|---------|---------|--|
| General         | сн      | AHD     | IP      |  |
|                 | CH1     |         |         |  |
| Display         | CH2     |         |         |  |
| User            | СНЗ     |         |         |  |
| Auto Maintain   | CH4     |         |         |  |
| Postore Default | CH5     |         |         |  |
| Restore Default | СН6     |         |         |  |
| Update          | CH7     |         |         |  |
|                 | СН8     |         |         |  |
| Ptz eatun       | СН9     |         |         |  |
| Piz setup       | CH10    |         |         |  |
|                 | CH11    |         |         |  |
|                 | CH12    |         |         |  |
|                 | CH13    |         |         |  |
|                 | CH14    |         |         |  |
|                 | CH15    |         |         |  |
|                 | CH16    |         |         |  |
|                 |         | Confirm | Cancel  |  |

Рис. 5-39

# РТΖ установки

Выберите "Menu→Setup→System→PTZ Setup", отобразится интерфейс (рис. 5-40).

| Camera             | NetWork   | Event  | Storage | System |
|--------------------|-----------|--------|---------|--------|
| General<br>Display |           |        |         |        |
| User               |           |        |         |        |
| Auto Maintain      | Channel   | 1      | ~       |        |
| Restore Default    | Protocol  | PelcoD | ~       |        |
| Update             | Address   | 1      |         |        |
| Channel config     | Baud Rate | 2400   | ~       |        |
| channer coming     | Data Bit  | 8      | ~       |        |
| Ptz setup          | Stop Bit  | 1      | ~       |        |
|                    | Check     | NONE   | ~       |        |
|                    |           |        |         |        |
|                    | Default   | Сору   | Save    | Cancel |

Figure 5-40

Channel: Выберите конкретный канал.

Protocol: Выберите конкретный РТZ протокол.

**Address:** По умолчанию adpec = 1.

**Baud rate:** Установите скорость передачи данных, по умолчанию = 2400.

**Data bits:** Установите соответствующие биты данных, по умолчанию = 8.

**Stop bits:** Установите стоповый бит, по умолчанию = 1.

**Parity:** Установите чет/нечет/нет, по умолчанию = нет.

Default: Сброс параметров на заводские установки

Сору: После завершения настройки, вы можете нажать кнопку Сору, чтобы скопировать введенные настройки на другой канал.

Save: сохранить настройки.

Cancel: не сохранять настройки.